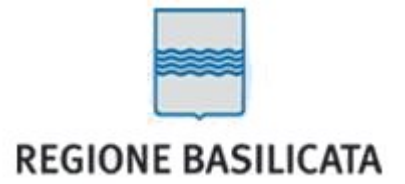

### SIA-RB - GERPEV - Manuale Circoli Venatori

Guida alla compilazione 2023

# 1. Indice dei contenuti

| 2. Indroduzione                       | 3  |
|---------------------------------------|----|
| 3. Accreditamento                     | 4  |
| 4. Accesso                            | 5  |
| 5. Profilo Utente                     | 6  |
| 6. Domande                            | 8  |
| 6.1. Nuova Domanda                    | 9  |
| 6.1.1. Dati Delegato                  | 11 |
| 6.1.2. Documentazione                 | 12 |
| 6.1.3. Trasmissione - Stampa Ricevuta | 14 |
| 6.2. Elenco Domande                   | 15 |
| 6.2.1. Nominativi Annata Precedente   | 17 |
| 7. Tesserini                          | 18 |
|                                       |    |

### 2. Indroduzione

Gerpev è un applicativo Web che permette di acquisire le domande di iscrizione all' A.T.C per l'ottenimento del tesserino necessario per l'attività venatoria.

Questo manuale è rivolto ai Circoli Venatori ed alle Associazioni di Caccia che intendono presentare la domanda per Cacciatori iscritti.

Attraverso semplici passaggi in questo manuale verrano sintetizzate le funzionalità per la gestione e la trasmissione delle Domande.

## 3. Accreditamento

Tutte le Associazioni Venatorie o Circoli che devono presentare la domanda per l'attività venatoria dei propri Cacciatori devono necessariamente compilare un modulo cartaceo ( disponibile al link : ) in cui si dovranno indicare i dati del Circolo ( Associazione Nazionale, Nome Circolo ecc..), i dati anagrafici del Responsabile, che diventerà il delegato alla presentazione domanda (delega), e i dati dell'utente che effettuerà l'accesso ( qualora fosse diverso del responsabile ) ed inviarlo al supporto Sia-rb mediante la sezione apposita.

Importante sottolineare che l'accesso è consentito esclusivamente ai possessori di SPID.

Attraverso lo SPID il sistema è in grado di collegare l'utente che effettua l'accesso ( tramite codice fiscale ) all'utente registrato dal supporto Sia-rb fornito in fase di accreditamento.

### 4. Accesso

| Login<br>Password<br>Accedi con SPID<br>Accesso Amministratore | ſ |                        |  |
|----------------------------------------------------------------|---|------------------------|--|
| Login<br>Password<br>Accedi con SPID<br>Accesso Amministratore |   | SIARB-GERPEV           |  |
| Accedi con SPID<br>Accesso Amministratore                      |   | Login<br>Password      |  |
| Accesso Amministratore                                         |   | Accedi con SPID        |  |
|                                                                |   | Accesso Amministratore |  |

Per accedere con SPID, le associazioni o i circoli venatori devono procedere all'inserimento delle proprie credenziali SPID cliccando sul pulsante "*Accedi con SPID*".

### N.B.

L'accesso come "Utente Circolo" sarà attivo <u>solo</u> nel momento in cui l'Assistenza Siarb <u>registra</u> i dati dell'associazione e del Responsabile di Circolo. Questa operazione è necessaria ai fini dell'attivazione delle voci di menù predisposte per i Circoli Venatori. Effettuando l'accesso senza aver inviato il modulo al Supporto Siarb il sistema attribuisce in automatico il ruolo di Utente Cacciatore Singolo.

## 5. Profilo Utente

Effettuato il primo accesso il sistema presenta la schermata di inserimento dati Profilo Utente. Tali dati sono necessari ai fini della compilazione anche se non si è il responsabile del Circolo Venatorio.

### N.B.

Se tali dati risulteranno già indicati nel modulo di accreditamento al sistema, non verranno richiesti nuovamente.

| ISPRRTB0A016942F]   ISPRRTB0A016942F]   ISPRRTB0A016942F]   ISPRRTB0A016942F]   Data nascita   Otrenza   Nuova Domanda   Codice Fiscale   Domande Associati   Comune residenza   Porfilo Utente   Comune domicilio   Cellulare   Telefono   Email   Toberot.sparabene@enal.tt   Pec                                                                                                    | SIARB-GERPEV       | Profilo Utente      |                           | ×                |
|----------------------------------------------------------------------------------------------------|--------------------|---------------------|---------------------------|------------------|
| Cognome Sparabene   SPRRTBOAD1CS42FI Sesso   Maschio Image: Comune nascita   Domanda Codice Fiscale   Domande Associatia Comune residenza   Domande Associatia Comune residenza   Pofilo Utente Indirizzo residenza   Indirizzo domicilio Image: Comune domicilio   Telefono Image: Comune telefona   Email roberot.sparabene@enal.lt   Poc Image: Comune telefona                                                                                                    |                    | Nome                | Roberto                   |                  |
| Image: Sperker teologic sperker teologic sperk                                                                                                    |                    | Cognome             | Sparabene                 |                  |
| Data nascita 01/01/1980     Muova Domanda Codice Fiscale     Domande Associatione     Domande Associatione     Portenza     Ordine Fiscale     SPRRTB0.001G942F     Comune residenza     Portenza     Indirizzo residenza        Indirizzo residenza     Via dei mastri     Cellulare        Telefono        Email        roberot.sparabene@enal.it                                                                                                    | [SPRRRT80A01G942F] | Sesso               | Maschio                   | *                |
| Associazione Comune nascita POTENZA     Nuova Domanda Codice Fiscale SPRRTB0A01G942F     Domande Associati Comune residenza POTENZA     Tesserini Indirizzo residenza via dei mastri     Poffilo Utente Comune domicilio     Cellulare   Telefono   Email roberot.sparabene@enal.it     Poc                                                                                                    | == <b>A</b>        | Data nascita        | 01/01/1980                | *                |
| Nuova Domanda       Codice Fiscale       SPRRT80A01G942F         Domande Associati       Comune residenza       POTENZA       *         Tesserini       Indirizzo residenza       via dei mastri       *         Profilo Utente       Comune domicilio       •       •         Cellulare                                                                                                    | Associazione       | Comune nascita      | POTENZA                   | * Codice Fiscale |
| Domande Associati Comune residenza   Tesserini Indirizzo residenza   Profilo Utente Comune domicilio   Indirizzo domicilio Indirizzo domicilio   Cellulare Cellulare   Telefono Email   Poec Indirect sparabene@enal.it                                                                                                    | Nuova Domanda      | Codice Fiscale      | SPRRRT80A01G942F          | Ĵ                |
| Tesserini Indirizzo residenza     Profilo Utente     Comune domicilio     Indirizzo domicilio     Cellulare     Telefono     Email        Pec     Pec                                                                                                    | Domande Associati  | Comune residenza    | POTENZA                   | *                |
| Profilo Utente     Comune domicilio     Indirizzo domicilio     Cellulare     Telefono     Email     roberot.sparabene@enal.it     Pec                                                                                                    | Tesserini          | Indirizzo residenza | via dei mastri            | *                |
| Indirizzo domicilio<br>Cellulare<br>Telefono<br>Email<br>Pec<br>Indirizzo domicilio<br>Indirizzo domicilio<br>Indirizo domicili | Profilo Utente     | Comune domicilio    |                           |                  |
| Cellulare Telefono Email roberot.sparabene@enal.lt  Pec                                                                                                    |                    | Indirizzo domicilio |                           |                  |
| Telefono Email Pec                                                                                                    |                    | Cellulare           |                           |                  |
| Email roberot.sparabene@enal.it * Pec                                                                                                    |                    | Telefono            |                           |                  |
| Pec                                                                                                    |                    | Email               | roberot.sparabene@enal.it | *                |
|                                                                                                    |                    | Pec                 |                           |                  |
|                                                                                                    |                    |                     |                           |                  |
|                                                                                                    |                    |                     |                           |                  |
|                                                                                                    |                    |                     |                           |                  |
|                                                                                                    |                    |                     |                           |                  |
|                                                                                                    |                    |                     |                           |                  |
|                                                                                                    |                    |                     |                           |                  |
|                                                                                                    |                    |                     |                           |                  |
| Salva Ø Chiudi                                                                                                    |                    | Salva 🖉 Ch          | niudi                     |                  |

I campi con \* (Asterisco) sono obbligatori.

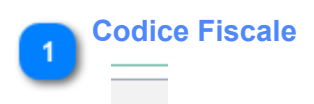

Il Codice Fiscale verrà inviato dal Sistema Pubblico di Identità Digitale (SPID), quindi non sarà possibile modificarlo.

### 6. Domande

In questa sezione vedremo come compilare una *Nuova Domanda* e come visualizzare le domande già Trasmesse o da Completare (*Bozza*). In particolare verdremo come:

- Generare una Nuova Domanda
- Aggiungere/Modificare i dati relativi al cacciatore
- Aggiungere/Modificare i dati del Delegato
- Aggiungere la Documentazione necessaria
- Trasmettere la domanda
- Stampare la Ricevuta
- Gestire le domande ancora in stato Bozza o Visualizzare quelle Trasmesse
- Stampare i Tesserini

## 6.1. Nuova Domanda

Creando una "Nuova Domanda" attraverso la voce di menù a sinistra, il sistema presenta la schermata di compilazione come nella figura seguente.

| SIARB-GERPEV       | Domanda Residenti *                                                                                                    |  |  |  |  |  |
|--------------------|----------------------------------------------------------------------------------------------------|--|--|--|--|--|
|                    | Domanda per i Residenti in Basilicata                                                                                      |  |  |  |  |  |
| [SPRRRT80A01G942F] | Dati Domanda Dati Delegato                                                                                                 |  |  |  |  |  |
| <b>= 4</b>         |                                                                                                    |  |  |  |  |  |
| Associazione       | Cognome Data nascita                                                                                                    |  |  |  |  |  |
| Nuova Domanda      | Comune nascita                                                                                                    |  |  |  |  |  |
| Domande Associati  | Comune residenza                                                                                                    |  |  |  |  |  |
| Tesserini          | Comune domicilio                                                                                                    |  |  |  |  |  |
| Profilo Utente     | Telefono Cellulare Email *                                                                                                 |  |  |  |  |  |
|                    | Porto armi rilascio 💿 In possesso di regolare pôrto di fucile<br>In attesa di rinnovo/rilascio di regolare porto di fucile |  |  |  |  |  |
|                    | Porto armi numero 🔹 * Porto armi questura 🔹 * Porto armi data rilascio 🔟 💼 *                                               |  |  |  |  |  |
|                    | CHIEDE                                                                                                    |  |  |  |  |  |
|                    | L'iscrizione per gli ATC: (è obbligatorio l'ATC di Residenza)                                                              |  |  |  |  |  |
|                    | ATC 1         ATC 2         ATC 3         ATC A         ATC B                                                              |  |  |  |  |  |
|                    |                                                                                                    |  |  |  |  |  |
|                    | Pulsante Avanti 2                                                                                                    |  |  |  |  |  |
|                    | Pulsante Salva 1                                                                                                    |  |  |  |  |  |
|                    | 🗙 Chiudi 🗈 Salva 🔶 Avanti                                                                                                  |  |  |  |  |  |

I dati da compilare sono divisi in due schede:

a) *Dati Domanda* : dove saranno inseriti i dati anagrafici e del porto di fucile del cacciatore per cui si vuol presentare domanda.

b) *Dati Delegato*: dove i campi saranno precompilati con i dati forniti in fase di accredimento del circolo cosi come al capitolo <u>Accreditamento</u>.

### Scelta degli A.T.C.

A partire da quest'annata venatoria, i cacciatori avranno la possibiltà di inserire <u>una sola domanda</u> attraverso la quale indicare gli ATC presso cui presentare la richiesta. Sarà obbligatorio indicare l'ATC di appartenenza ( in base al comune di residenza specificato) e gli

eventuali altri ATC a cui presentare istanza.

Per la compilazione dei Dati del Delegato far riferimento al capitolo relativo Dati del Delegato.

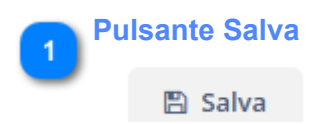

Salva i dati inseriti per proseguire con la compilazione in un secondo momento.

2 Pulsante Avanti → Avanti

Il Pulsante Avanti "Salva" i dati inseriti e permette il passaggio allo step successivo di "Stampa della Domanda" e Acquisizione della documentazione.

### 6.1.1. Dati Delegato

| SIARB-GERPEV       | Domanda Residenti   |                |           |            |                     |                        |          | ×        |
|--------------------|---------------------|----------------|-----------|------------|---------------------|------------------------|----------|----------|
|                    | Domanda             | a per i Reside | nti in l  | Basilicata |                     |                        |          |          |
| [SPRRRT80A01G942F] | Dati Domanda Dati E | Delegato       |           |            |                     |                        |          |          |
| = A                |                     |                |           |            |                     |                        | <u> </u> |          |
| Associazione       | Cognome             | BIANCHI        | Nome      | MARIO      | * Data nascita      | 01/01/1980             | <b>*</b> |          |
| Nuova Domanda      | Comune nascita      | POTENZA (PZ)   | Sesso     | Maschio 🔹  | * Codice Fiscale    | BNCMRA80A01G942Q       |          |          |
| Domande Associati  | Comune residenza    | POTENZA (PZ)   | )*        |            | Indirizzo residenza | VIA DELLE BOTTI        | *        |          |
| Tesserini          | Comune domicilio    |                | )         |            | Indirizzo domicilio |                        |          |          |
| Profilo Utente     | Telefono            |                | Cellulare | 3321546564 | * Email             | mario.bianchi@mail.com | *        |          |
|                    |                     |                |           |            |                     |                        |          |          |
|                    |                     |                |           |            |                     | × Chiudi               | 🖺 Salva  | → Avanti |

I dati del Delegato sono precompilati sulla base delle informazioni fornite in fase di <u>Accreditamento</u>.

In particolare sono riferiti al Responsabile del Circolo Venatorio accreditato. Per modifiche ai dati del si dovrà contattare il "Supporto Siarb".

### 6.1.2. Documentazione

| SIARB-GERPEV       | Domanda Residenti 🕞 🕻 | Conferma e Documenti        | 1 Stampa e Firma          | ×        |
|--------------------|-----------------------|-----------------------------|---------------------------|----------|
|                    | Completa con l        | a documentazione richiesta  |                           |          |
|                    | Atc Richiesti 1, 2    |                             | 2 Stampa e Firma          |          |
| [SPRRRT80A01G942F] | Nome Edoardo          |                             |                           |          |
| = <b>a</b>         | Cognome Bianchi       |                             |                           |          |
| Associazione       | Cod fiscale BNCDRD    | 80A01G942K                  |                           |          |
| Nuova Domanda      | 🛓 Stampa Domanda      | 🕹 Stampa Delega             |                           |          |
| Domande Associati  |                       |                             | 3 Caricamento Documenti   |          |
| Tesserini          | 🗋 Aggiungi 🥒          | Modifica 🗙 Elimina 👁 Mostra |                           | 0 righe  |
| Profilo Utente     | Nome                  | Descrizione                 | Descrizione               | Stato    |
|                    |                       |                             |                           |          |
|                    |                       |                             |                           |          |
|                    |                       |                             |                           |          |
|                    |                       |                             |                           |          |
|                    |                       |                             |                           |          |
|                    |                       |                             |                           |          |
|                    |                       |                             |                           |          |
|                    |                       |                             |                           |          |
|                    |                       |                             | Trasmissione Telematica 4 |          |
|                    |                       |                             |                           |          |
|                    |                       |                             |                           |          |
|                    |                       |                             |                           |          |
|                    |                       |                             |                           |          |
|                    |                       |                             |                           | Indietro |

Per completare e quindi Trasmettere la Domanda si dovrà procedere mediante:

- La stampa dei moduli precompilati "Stampa Domanda" e "Stampa Delega"
- La firma digitale o autografa dei modelli
- Caricamento sul sitema della documentazione firmata.
- Trasmissione telematica.

#### Stampa e Firma

#### 🛓 Stampa Domanda

Mediante il pulsante di "Stampa Domanda" sarà possibile stampare il modello precompilato con i dati inseriti nella schermata precedente e procedere alla firma. La firma potrà essere :

- Digitale
- Autografa (sarà necessaria la scansione del documento firmato)

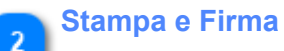

🛓 Stampa Delega

Mediante il pulsante di "Stampa Delega" sarà possibile stampare il modello precompilato con i dati inseriti nella schermata precedente e procedere alla firma. La firma potrà essere :

La lima potra esse

- Digitale
- Autografa ( sarà necessaria la scansione del documento firmato)

#### N.B.

La delega dovrà essere firmata dal cacciatore interessato e dal delegato alla presentazione.

3

#### **Caricamento Documenti**

#### 🗋 Aggiungi

La documentazione obbligatoria per la trasmissione è la seguente:

- Modello Domanda Firmato
- Modello Delega Firmato
- Porto di fucile del richiedente in corso di validità
- Carta di identità (Solo nel caso in cui il porto di fucile è "In attesa di rinnovo o rilascio".

#### Trasmissione Telematica

#### 🖪 Trasmetti

Cliccando sul pulsante "Trasmetti" il sistema acquisirà la richiesta ed attribuirà un numero progressivo attrverso il quale identificare la domanda. Sarà possibile effettuare il "download" della ricevuta di avvenuta trasmissione.

# 6.1.3. Trasmissione - Stampa Ricevuta

Effettuata la Trasmissione della domanda con i relativi Documenti, il sistema presenta un riepilogo dei dati inseriti ( non modificabile ) ed è possibile effettuare il "download" della *Ricevuta di Trasmissione*.

| SIARB-GERPEV       | Domanda Residenti 🗶 🖌                                                                                                    |  |  |  |  |  |  |
|--------------------|----------------------------------------------------------------------------------------------------|--|--|--|--|--|--|
|                    | Domanda per i Residenti in Basilicata                                                                                      |  |  |  |  |  |  |
| [SPRRRT80A01G942F] | Dati Domanda Dati Delegato Documenti                                                                                       |  |  |  |  |  |  |
| == <b>&amp;</b>    |                                                                                                    |  |  |  |  |  |  |
| Associazione       |                                                                                                    |  |  |  |  |  |  |
| Nuova Domanda      | Comune nascita POTENZA (PZ) Sesso Maschio Codice Fiscale BNCDR080A01G942K                                                  |  |  |  |  |  |  |
| Domande Associati  | Comune residenza POTENZA (PZ) Indirizzo residenza via dei martiri                                                          |  |  |  |  |  |  |
| Tesserini          | Comune domicilio POTENZA (PZ) Indirizzo domicilio via dei martiri                                                          |  |  |  |  |  |  |
| Profilo Utente     | Telefono Cellulare 123456789 Email bianchi.edo@gmail.com                                                                   |  |  |  |  |  |  |
|                    | Porto armi rilascio 🔘 In possesso di regolare porto di fucile<br>In attesa di rinnovo/rilascio di regolare porto di fucile |  |  |  |  |  |  |
|                    | Porto armi numero 123456 Porto armi questura POTENZA (PZ) Porto armi data rilascio 23/01/2023                              |  |  |  |  |  |  |
|                    | CHIEDE L'iscrizione per gli ATC: (è obbligatorio l'ATC di Residenza)                                                       |  |  |  |  |  |  |
|                    |                                                                                                    |  |  |  |  |  |  |
|                    | Stampa Ricevuta 1                                                                                                    |  |  |  |  |  |  |
|                    |                                                                                                    |  |  |  |  |  |  |
|                    | × Chiudi ⊖ Stampa Ricevuta                                                                                                 |  |  |  |  |  |  |

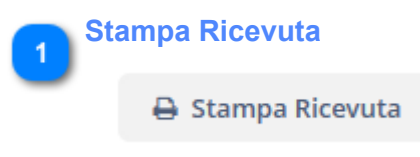

Stampare la ricevuta di invio domanda.

### 6.2. Elenco Domande

In questa sezione è possibile visualizzare le Domande in stato *Bozza* (Ancora da completare ) oppure quelle già *Trasmesse*.

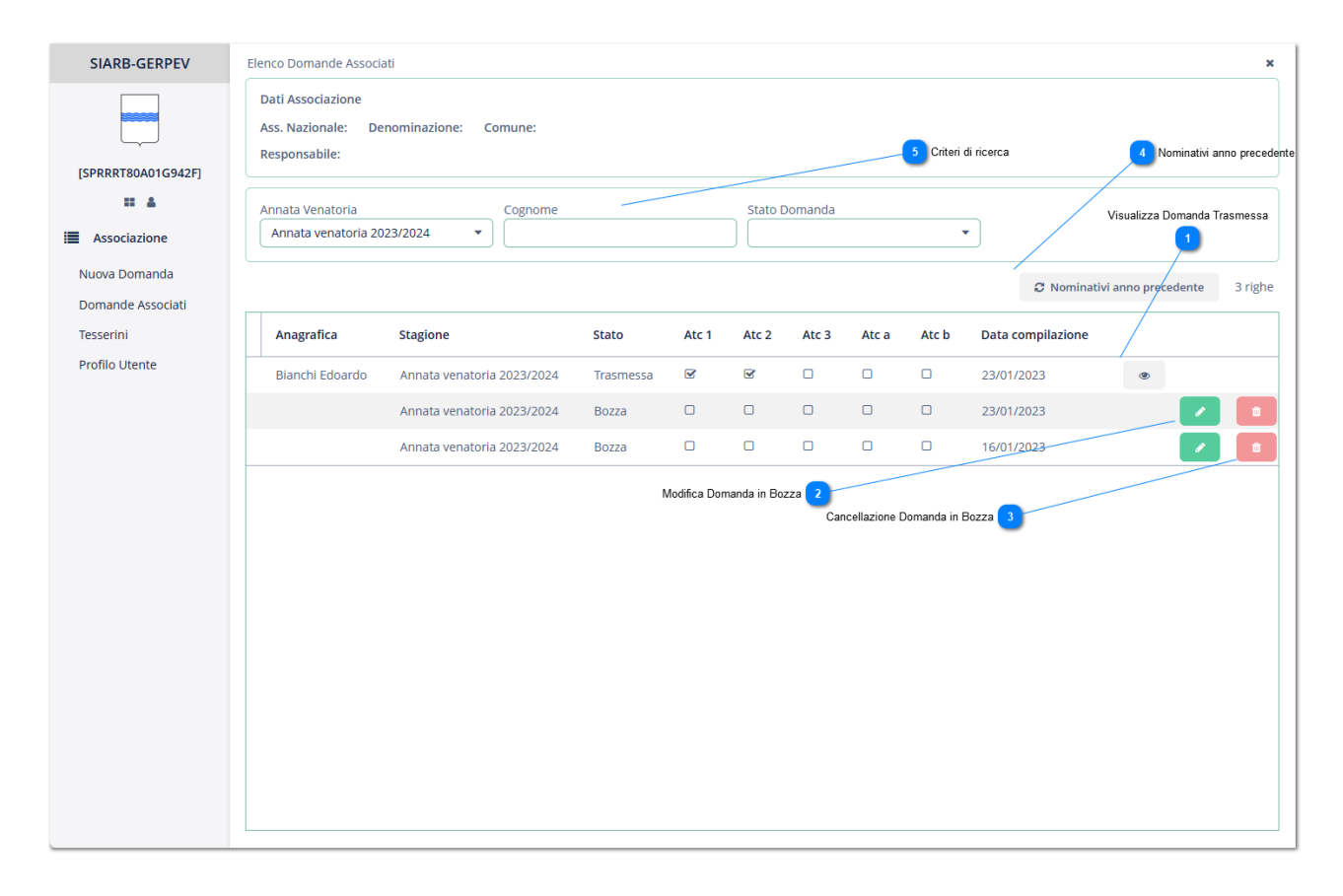

#### Visualizza Domanda Trasmessa

Il pulsante di Visualizzazione si attiva solo se la domanda è stata Trasmessa. Tale pulsante permetterà all'utente di accedere alla domanda in visualizzazione ( non modificabile) e sarà possibile ristampare la ricevuta di trasmissione.

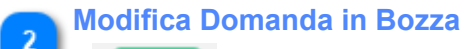

۲

Il pulsante si attiva la Domanda è ancora in stato Bozza e permette la modifca e quindi la trasmissione della Domanda già create precedentemente.

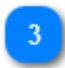

#### **Cancellazione Domanda in Bozza**

Il pulsante si attiva se la Domanda si trova ancora in stato Bozza e permette la cancellazione definitiva della domanda creata.

Nominativi anno precedente

4

C Nominativi anno precedente

Il pulsante restituisce l'elenco delle Anagrafiche relative alle Domande Tramesse l'annata venatoria precedente. Vedi Sezione

|   | Criteri di ricerca         |         |               |
|---|----------------------------|---------|---------------|
| ు | Annata Venatoria           | Cognome | Stato Domanda |
|   | Annata venatoria 2023/2024 |         | •             |

In questa sezione sarà possibile specificare uno o più criteri per la ricerca delle Domande inserite.

## 6.2.1. Nominativi Annata Precedente

La schermata presenta l'elenco delle Anagrafiche relative alle Domande trasmesse l'Annata Venatoria Precedente.

E' possibile selezionare una o più domande alla volta.

Tornando successivamente all'*Elenco Domande* è possibile visualizzare l'elenco delle domande create. Tali Domande dovranno poi essere firmate e trasmesse così come le altre.

| SIARB-GERPEV       | Elenco | Domande Associati > Nomir | nativi            | Crea Domanda Selezionati |              |                | ×       |
|--------------------|--------|---------------------------|-------------------|--------------------------|--------------|----------------|---------|
|                    | Crea   | domanda selezionati       | and the contained |                          |              |                | 0 righe |
| [SPRRRT80A01G942F] |        | Nome                      | Cognome           | Cod fiscale              | Data nascita | Comune nascita | \$      |
| = <b>a</b>         |        |                           |                   | l                        |              |                |         |
| Associazione       |        |                           |                   |                          |              |                |         |
| Nuova Domanda      |        |                           |                   |                          |              |                |         |
| Domande Associati  |        |                           |                   |                          |              |                |         |
| Tesserini          |        |                           |                   |                          |              |                |         |
| Profilo Utente     |        |                           |                   |                          |              |                |         |
|                    |        |                           |                   |                          |              |                |         |
|                    |        |                           |                   |                          |              |                |         |
|                    |        |                           |                   |                          |              |                |         |
|                    |        |                           |                   |                          |              |                |         |
|                    |        |                           |                   |                          |              |                |         |
|                    |        |                           |                   |                          |              |                |         |
|                    |        |                           |                   |                          |              |                |         |
|                    |        |                           |                   |                          |              |                |         |
|                    |        |                           |                   |                          |              |                |         |
|                    |        |                           |                   |                          |              |                |         |
|                    |        |                           |                   |                          |              |                |         |
|                    |        |                           |                   |                          |              |                |         |
|                    |        |                           |                   |                          |              |                |         |
|                    |        |                           |                   |                          |              |                |         |

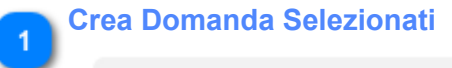

Crea domanda selezionati

Il pulsante permette di creare Nuove Domande per le Anagrafiche Selezionate.

### 7. Tesserini

A partire da questa Annata Venatoria i tesserini saranno rilasciti sotto forma di documento pdf. I Circoli Venatori avranno la possibiltà di effettuare il download del Tesserino ( quindi effettuarne la stampa ) per tutti i Cacciatori a cui ha presentato domanda. Nella schermata seguente infatti è visibile a titolo esemplificativo un Tesserino rilasciato da A.T.C a cui è associato un pulsante di Stampa / Download del file Tesserino.

| SIARB-GERPEV      | Tesserini  |                                                  |                  | ×                 |
|-------------------|------------|--------------------------------------------------|------------------|-------------------|
|                   | S Filtro   |                                                  | Stampa Tesserino | 1                 |
|                   | Q Ricarica | <ul> <li>Aggiungi criterio di ricerca</li> </ul> |                  | Mostra righe 50 💌 |
| Jannik Sinner     |            |                                                  |                  | 1 riga 着          |
| = <b>A</b>        | Numero     | Nominativo                                       | Tine             | Niste Stampa      |
| Associazione      | Numero     | Nominativo                                       | Про              | Note Stampa       |
| Nuova Domanda     | 2          | BIANCHI MARIO                                    | Residente        | Ð                 |
| Domande Associati |            |                                                  |                  |                   |
| Tesserini         |            |                                                  |                  |                   |
| Profilo Utente    |            |                                                  |                  |                   |
|                   |            |                                                  |                  |                   |
|                   |            |                                                  |                  |                   |
|                   |            |                                                  |                  |                   |
|                   |            |                                                  |                  |                   |
|                   |            |                                                  |                  |                   |
|                   |            |                                                  |                  |                   |
|                   |            |                                                  |                  |                   |
|                   |            |                                                  |                  |                   |
|                   |            |                                                  |                  |                   |
|                   |            |                                                  |                  |                   |
|                   |            |                                                  |                  |                   |
|                   |            |                                                  |                  |                   |
|                   |            |                                                  |                  |                   |

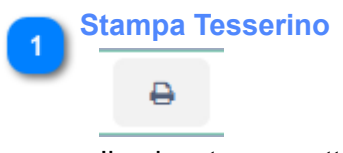

Il pulsante permette il download del pdf relativo al Tesserino assegnato.